## Zendesk Events

Last Modified on 01/02/2020 12:47 pm EST

SAP Cloud Platform Open Connectors supports events via polling or webhooks depending on the API provider. For more information about our Events framework, see Events Overview.

**O** Note: SAP Cloud Platform Open Connectors normalizes only the objectId, objectType, and eventType event data. Event data also contains raw data, which the provider returns. The raw data varies based on the endpoint.

## **Supported Events and Resources**

SAP Cloud Platform Open Connectors supports polling events and webhooks for . After receiving an event, SAP Cloud Platform Open Connectors standardizes the payload and sends an event to the configured callback URL of your authenticated connector instance.

## Polling

In order to enable polling, add these extra configurations to your instance JSON:

```
"event.notification.enabled": "true",
"event.notification.callback.url": "",
"event.poller.configuration": ""
```

instance JSON with polling events enabled:

## Webhooks

After you create an instance with webhooks enabled, your app will receive event notifications from Zendesk based on our default settings

Customization is an option based on your specific needs. See customization instructions below.

Webhook JSON

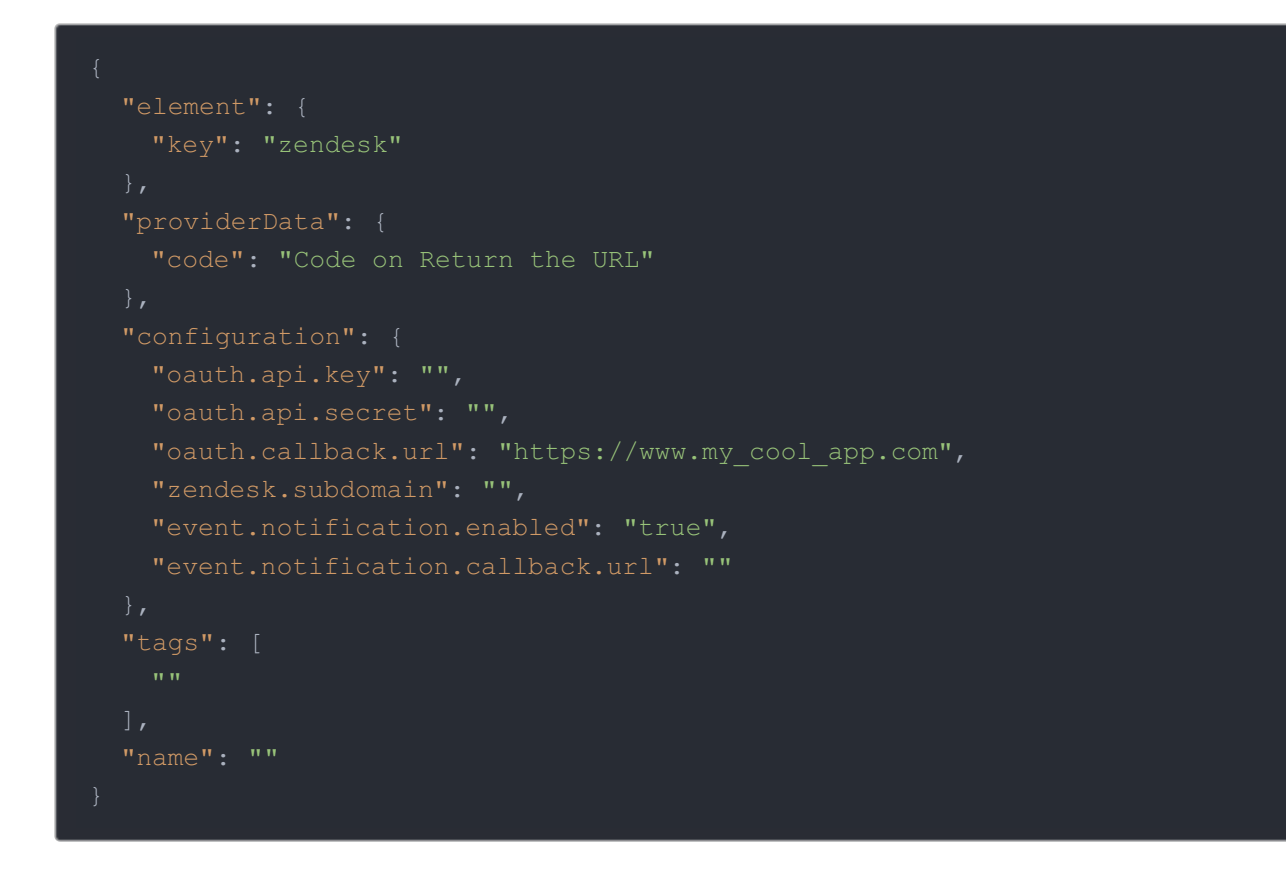

NOTE: To begin all changes to tickets, your app will be notified.

You have the option to limit that scope according to your needs.

- Dashboard Getting Started Learn mor Updates to your tickets Open Tickets (current) Ticket Statistics (this week) 0 GOOD No recent updates. 6 GROUPS 0 BAD 0 1 YOU SOLVED Tickets requiring your attention (4) What is this? Play ID Subject Requester Requester updated Group Assignee Priority: Normal #11 Server 500 error on request John Smith Jan 09 Support Aaron #53 Problem with software Jane Smith Jan 11 Support #54 Problem with drip irrigation hosing Mackey's Nursery and Garden Suppy Jan 15 Support #56 Computer power supply overheating Brianna Deschutes lan 17 Support -Click "Settings"
- 1. Login to your Zendesk account and click "Settings"

2. Scroll and find "Triggers" and click to select

|               | + add                                                                                                    |                                                                                                    |                                                             |                                                       |                                  | 8                                                                                        |
|---------------|----------------------------------------------------------------------------------------------------|----------------------------------------------------------------------------------------------------|-------------------------------------------------------------|-------------------------------------------------------|----------------------------------|------------------------------------------------------------------------------------------|
| Ť             | Chat<br>Facebook                                                                                                    | Cloud Elements di                                                                                                    |                                                             | cloudelementsdev.zendesk.com                          |                                  |                                                                                          |
| 8:            | Voice 2<br>Widget NEW Click "Triggers"                                                                              | SYSTEM UPDATES                                                                                                    |                                                             |                                                       |                                  |                                                                                          |
| Q             | Mobile SDK NEW  C BUSINESS RULES  Triggers  Automations Service Level Agreements  Service Level Agreements  Account | Service Incident       Dave Dyson Feb 10       Service Disruptic       Bryant Plano Feb 06       Introducing Gma       Max McCal Feb 04 | on February 10, 1<br>on – February 6th<br>ail go-to actions | 2015<br>, 2015<br>for Zendesk                         |                                  | YOUR ACCOUNT<br>Current Subscription:<br>Plan: Enterprise<br>Agents: 5<br>Update account |
| ©<br>.lı<br>¢ | Security<br>Schedule<br>Tickets<br>Agents<br>Customers<br>Benchmark Survey<br>Extensions                            | Macros<br>4<br>Used today<br>Updated today<br>Automations                                                                               | Details V<br>0<br>0<br>Details V                            | Triggers<br>8<br>Used today<br>Updated today<br>Views | Details V<br>2<br>1<br>Details V |                                                                                          |

3. Find the Cloud Elements Trigger and click "edit"

|                                  | + add                                                            |                                                                                                    |                                                                                                    | 0                         |
|----------------------------------|------------------------------------------------------------------|----------------------------------------------------------------------------------------------------|----------------------------------------------------------------------------------------------------|---------------------------|
| <ul> <li>△</li> <li>△</li> </ul> | Chat<br>Facebook<br>Voice<br>Widget www<br>API<br>Mobile SDK www | Triggers take action when a ticket is created or updated. For exaticket. The order of your triggers is important because triggers of Property analysis for triggers, automations, views, and macros         Sorted by position       \$ | mple, use a trigger to send email notifications when an<br>an act on changes made by other triggers. Learn more | agent adds a comment to a |
|                                  | 𝕲 BUSINESS RULES                                                 | Active triggers (8)                                                                                                    |                                                                                                    | add trigger               |
|                                  | Triggers                                                         | Notify requester of received request                                                                                                    |                                                                                                    | edit                      |
|                                  | Automations                                                      | Notify requester of comment undate                                                                                                    |                                                                                                    | edit                      |
|                                  | Service Level Agreements                                         | foury requester of comment apparte                                                                                                    |                                                                                                    | cun                       |
|                                  |                                                                  | Notify assignee of comment update                                                                                                    |                                                                                                    | edit                      |
|                                  | SETTINGS                                                         | Notify assignee of assignment                                                                                                    | 3                                                                                                    | edit                      |
|                                  | Account                                                          | Notify assignee of reopened ticket                                                                                                    | Find the "Cloud Elements                                                                                        | edit                      |
|                                  | Security                                                         | Notify group of assignment                                                                                                    | Trigger" and Click "edit"                                                                                       | edit                      |
|                                  | Tickets                                                          | Notify all agents of received request                                                                                                    |                                                                                                    | edit                      |
|                                  | Agents                                                           | Cloud Elements Trigger                                                                                                    |                                                                                                    | deactivate   clone   edit |
| (C)                              | Customers                                                        |                                                                                                    |                                                                                                    | Reorder                   |
| .00                              | Benchmark Survey                                                 |                                                                                                    |                                                                                                    | Reorder                   |
| 0                                | Extensions                                                       | Inactive triggers (1)                                                                                                    |                                                                                                    |                           |
| byf                              |                                                                  |                                                                                                    |                                                                                                    |                           |

- 4. NOTE: the following steps are OPTIONAL. Can Change the name of the Trigger
- 5. Can Change the Conditions of the Trigger

| 6        | + add                                                         | 0                                                               | 8                                                                                                    |
|----------|---------------------------------------------------------------|-----------------------------------------------------------------|----------------------------------------------------------------------------------------------------|
| ☆ 8:     | Chat<br>Facebook<br>Voice<br>Widget NEW<br>API                | Cloud Elements Trigger                                          | r trigger<br>Last updated Feb 17, 12:38<br>Permalink [Copy to clipboard]<br>https://cloudelementsdev.zendesk. |
| Q        | Mobile SDK NEW<br>G BUSINESS RULES<br>Triggers<br>Automations | Click to select condition   Add condition                       | 5<br>Can edit                                                                                                 |
|          | Service Level Agreements  SETTINGS  Account                   | Ticket: Is                                                      | "Conditions" (Optional)                                                                                       |
| ٢        | Security<br>Schedule<br>Tickets<br>Agents<br>Customers        | Add condition                                                   |                                                                                                    |
| •0•<br>¢ | Benchmark Survey<br>Extensions                                | Notifications: Notify target   Cloud Elements Target   Message: | ? Triggers                                                                                                    |

IMPORTANT: Please do not remove the target field, events will not function if removed.

Events rely on the target remaining the same and Message field conforming to a JSON friendly format.

|                    | + add                                                            |                                                                                                    | 8                        |
|--------------------|------------------------------------------------------------------|----------------------------------------------------------------------------------------------------|--------------------------|
| イン<br>目<br>8:<br>の | Chat<br>Facebook<br>Voice<br>Widget NEW<br>API<br>Mobile SDK NEW | Ticket: Is     Important!       Ticket: Status     Is       Add condition     Important!       Do Not CHANG       "TARGET" SETTIN | <u>3E</u><br>I <u>GS</u> |
|                    | 𝔅 BUSINESS RULES                                                 | Perform these actions:                                                                                                    |                          |
|                    | Triggers                                                         | Notifications: Notify target                                                                                                    |                          |
|                    | Automations<br>Service Level Agreements                          | Message:<br>{"d":"{(licket.lick)}""ande""?????<br>{[licket.lick]}"ande"????????????????????????????????????                       | st be                    |
|                    | SETTINGS                                                         | JSON friendly fo                                                                                                    | rmat                     |
|                    | Account<br>Security<br>Schedule                                  |                                                                                                    |                          |
|                    | Tickets                                                          | View available placeholders »                                                                                                    |                          |
| ٢                  | Agents<br>Customers                                              | Add action                                                                                                    |                          |
| :00<br>¢           | Benchmark Survey<br>Extensions                                   | Update 🗘 Submit                                                                                                    |                          |
| Q                  |                                                                  | 2 Triggers                                                                                                    |                          |

Feel free to add any of the Zendesk placeholders in your Message body, just remember to keep it JSON friendly.

- Click on the View available placeholders
- Add "Placeholders" to "Message" Remember to keep in JSON friendly format.

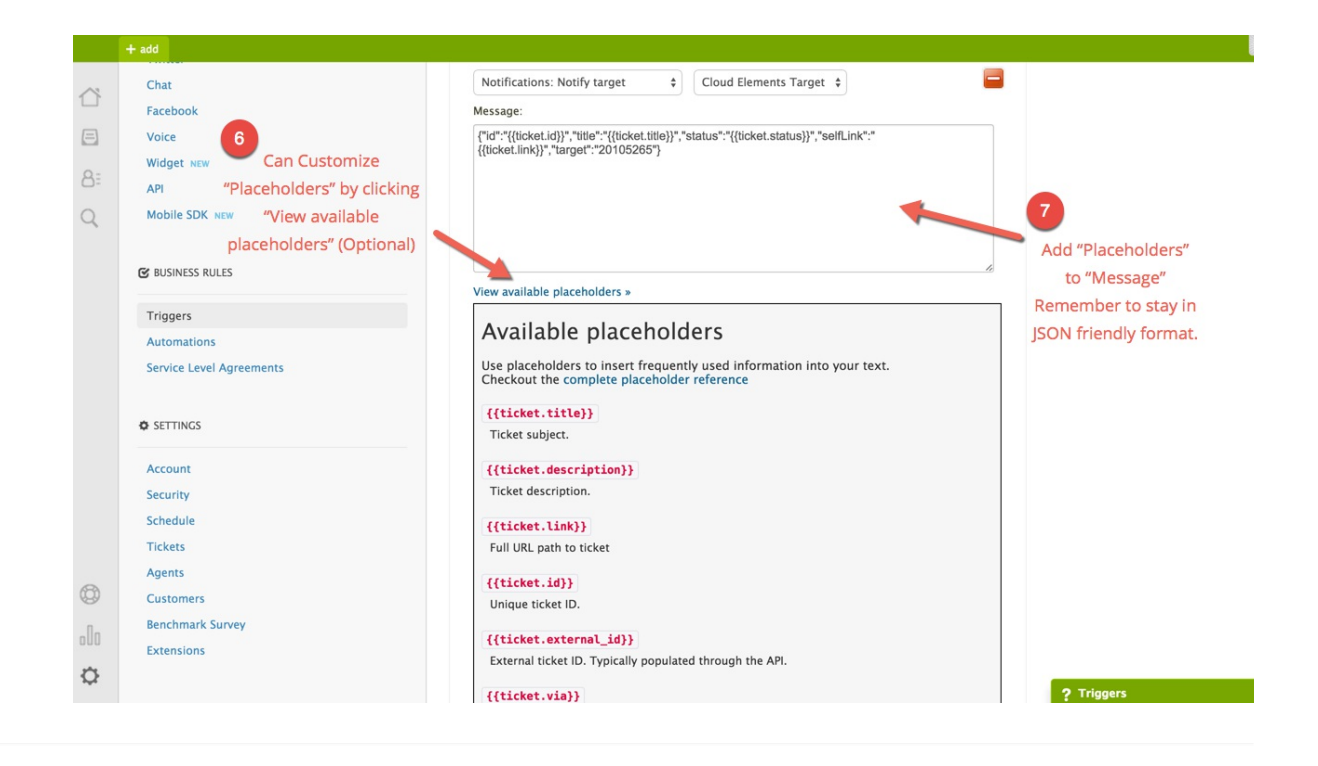